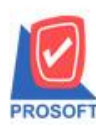

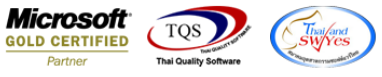

## ระบบ Accounts Payable

- ระบบ AP ฟอร์มหน้าจอจ่ายชำระเจ้าหนี้ ขอเพิ่มรหัสบัญชีผู้ขายในฟอร์มจ่ายชำระหนี้ให้ลูกค้า Design เอง
- 1. เข้าระบบ Account Payable > AP Data Entry > จ่ายชำระเจ้าหนี้

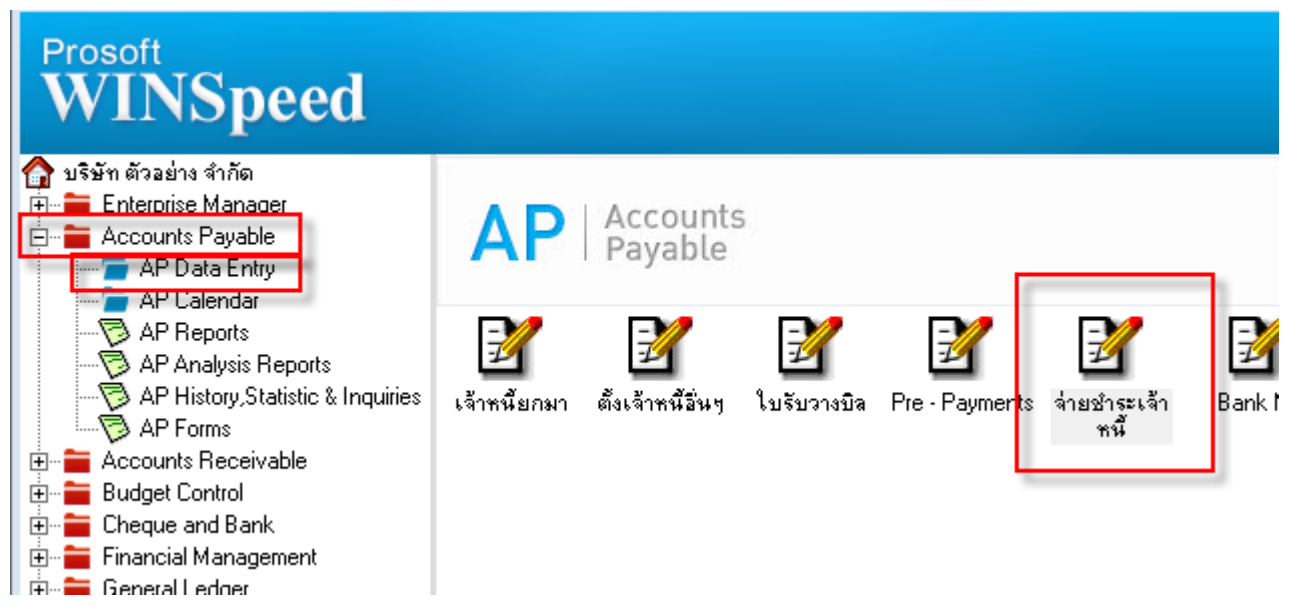

2. เลือกรายการเพื่อปริ้นฟอร์มแล้วกดปุ่ม design เพิ่มคอลัมน์ชื่อ

## Vendorbankbookno:!

| 😭 Select Column 🛛 🕹 🗙                       |        |                                   |                                                  |                  |        |  |  |  |  |
|---------------------------------------------|--------|-----------------------------------|--------------------------------------------------|------------------|--------|--|--|--|--|
| เลือก C                                     | olumn  | 🔿 vendorbankci                    | ode:!                                            |                  | •      |  |  |  |  |
| Band                                        | header | - 🥱 vendorbankna<br>Svendorbankna | ame:!<br>ameeng:                                 |                  |        |  |  |  |  |
| จัดวาง                                      | Center | 🛛 🕭 vendorbookno                  | vendorbookno : !                                 |                  |        |  |  |  |  |
| ชอบ                                         | None   | vendorbranch<br>vendorbranch      | 👽 vendorbranchcode : !<br>🎐 vendorbranchname : ! |                  |        |  |  |  |  |
| Style                                       | Edit   | vendorcode :                      | รหัสเจ้าหนี้                                     |                  |        |  |  |  |  |
| กว้าง                                       | 100    | vendorname :                      | ชื่อเจ้าหนึ                                      |                  | ×      |  |  |  |  |
| প্পথ                                        | 100    | Y 10                              | রী Text                                          |                  | สีพื้น |  |  |  |  |
|                                             |        |                                   |                                                  | ตัวอย่าง Example |        |  |  |  |  |
| OK มื+Close ่ พื้นหลังโปร่งใส (Transparent) |        |                                   |                                                  |                  |        |  |  |  |  |

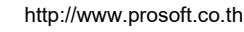

(|-)

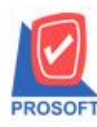

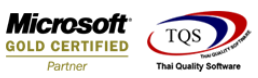

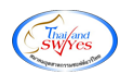

3. เข้าที่เมนู Tool → save as report เพื่อ save form

| 🗟 - [Pa                | yments \                       | /oucher]                      |                    |      |                                                  |     |    |         |                    |                          |                       |               |               |      |  |
|------------------------|--------------------------------|-------------------------------|--------------------|------|--------------------------------------------------|-----|----|---------|--------------------|--------------------------|-----------------------|---------------|---------------|------|--|
| 💷 Repo                 | rt Tool                        | View                          | Window             | Help |                                                  |     |    |         |                    |                          |                       |               |               |      |  |
| S &                    | 2                              | Sort<br>Filter                |                    |      | <b>*</b> *                                       |     | ¢  | ₽       | \$                 | \$                       | 4                     | 5             |               |      |  |
|                        | _                              | Save As                       |                    |      | สาขาที่อ<br>บริษัท ตัวอย่าง จำกัด                |     |    |         |                    |                          |                       |               | สายาที่อ      |      |  |
|                        |                                | Save As<br>Save Re            | Report             |      |                                                  |     |    |         |                    |                          |                       |               | 10            |      |  |
|                        | Manage Report<br>Save As Excel |                               |                    |      | 1/1 ถนนรามคำแหง แขวงหัวหมาก เขตบางกะปี           |     |    |         |                    |                          |                       |               |               |      |  |
|                        |                                |                               |                    |      | )0 โทรสาร 0-2739-5940 เลขประจำตัวผู้เสียภาษีอากะ |     |    |         |                    |                          |                       |               |               |      |  |
|                        |                                | Excel                         |                    |      | Paymer                                           |     |    |         |                    | nts Voucher              |                       |               |               |      |  |
|                        |                                | Export !<br>Import !<br>Font  | !                  |      |                                                  |     |    |         |                    |                          |                       |               |               |      |  |
| ົ່ວກໍຄັ<br>ວັນຄ<br>Des | ทอ้า<br>ที่ใบ<br>seri          | Design<br>Select C<br>Hide Re | olumn<br>port Head | er   |                                                  |     |    |         | เลๆ<br>ชื่อ<br>เลๆ | บประ<br>เจ้าห่<br>บที่ใบ | จำตัว<br>นี้<br>กำกับ | ผู้เสียภ<br>เ | าปี<br>ตัวอย่ | อ่าง |  |
| ົກ                     | ที่เอ                          | Calculat                      | tor                |      | ใบกำกับภ                                         | ายี | ใบ | เส่งของ | 1                  |                          | ใบวา                  | งปิล          |               | ÷    |  |

| Save Report >                                                                          |  |  |  |  |  |  |
|----------------------------------------------------------------------------------------|--|--|--|--|--|--|
| Path<br>C:\Program Files (x86)\Prosoft\WINSpeed\User_report\  my_report.pbl report.pbl |  |  |  |  |  |  |
| Create New Library Report name Path                                                    |  |  |  |  |  |  |
| Name                                                                                   |  |  |  |  |  |  |
|                                                                                        |  |  |  |  |  |  |

10